## PROGRAMA DE QUALIFICAÇÃO OPERACIONAL

## MANUAL DE ACESSO AO DEMONSTRATIVO DE PRODUÇÃO

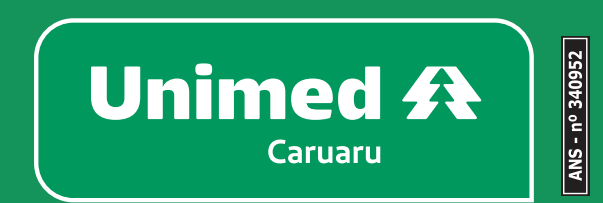

|   | Unimed A<br>Canado Nosse Unimed<br>Área do Cliente<br>Portal do Cliente                                                                                  | d Rede Própria Nossos Planos<br>Área do Cooperado<br>Porta do Cooperado<br>Deconstrumo es Deno 25                                    | Noticias <b>Q</b><br>Área do Colaborador<br>Portal do Colaborador    | ENCONTRE UM MÉDICO ACESSO RÁPIDO ~<br>Área do Credenciado<br>Demonstrativo de Produção -<br>Credenciado                  | Q S Login ANS ID55 - Índica de Desempenno da Saido Suptementar |
|---|----------------------------------------------------------------------------------------------------|----------------------------------------------------------------------------------------------------|----------------------------------------------------------------------|----------------------------------------------------------------------------------------------------|----------------------------------------------------------------|
| æ | Ouvidoria<br>Tabelas de Franquías<br>Dectaração de Quitação Anusi<br>Como Utilizar o Portal de<br>Exames<br>Cancelamento de Contrato<br>Imposto de Renda | Cooperado Internoceperado<br>SAW<br>Leitor Biométrico (Finger)<br>Acesso Remoto<br>Declaração Mensal do INSS<br>Tabetas de Franquias | Soporte TopDesk<br>Sistema de Ata<br>SAW<br>Portal TISS<br>UNIReport | Demonstrativo de Produção -<br>Odontisogia<br>SAW<br>Leitor Biométrico (Finger)<br>Tabelas de Franquias<br>Acesso Remoto | Pesquis de Satofação com<br>Baneficialos<br>Governança         |
|   | <ul> <li>Sede Administrat<br/>Edificio Caruaru C<br/>Av. Adjar da Silva<br/>Andar - Indianópo<br/>Caruaru - PE, 550</li> </ul>                           | iva O T<br>Corporate 5<br>Casé, 800 - 3°<br>Dils<br>124-740                                                                          | elefone e WhatsApp (81) 2103-<br>000                                 | Siga nossas redes soc<br>f<br>Daixe nosso aplicativ<br>Coogle Play                                                       | iais:<br>n<br>o<br>Puter na<br>App Store                       |
|   | somoscop 🏹                                                                                                    | MS Aptrecis National Ad<br>Sable Suplementar                                                                                         | 9952                                                                 | Copyright 2001 - 2023 Unim                                                                                               | e do Bresil - Todos os direitos reservedos                     |

Ao acessar o site da Unimed Caruaru (www.unimedcaruaru.com.br) role até o final da página para localizar o botão o qual você corresponde: Área do Cooperado ou Área do Credenciado. Em ambas as opções, existe o botão de "Demonstrativo de Produção".

| ← → C                                           | 🖻 🖈 🔲 😩 : |
|-------------------------------------------------|-----------|
| Unimed ft<br>Crant<br>Demonstrativo de Produção |           |
| Usuário (Carteirinha, CPF ou nome de usuário)   |           |
| CPF, Carteirinha ou nome de usuário             |           |
| Senha                                           |           |
| Senha                                           |           |
| Lembrar de mim                                  |           |
| Acessar                                         |           |
| Criar uma conta Unimed Caruaru                  |           |
| Esqueci minha senha                             |           |
| Esqueci meu Login                               |           |
| Atualização Cadastral                           |           |

Agora, é necessário acessar o Demonstrativo de Produção com o seu login e senha. Após isto, selecione o período desejado e pronto, na próxima tela você já estará com acesso ao Demonstrativo de Produção.

| Produção Médica      |             |         |           |             |                            |          |
|----------------------|-------------|---------|-----------|-------------|----------------------------|----------|
|                      |             |         | Valor Líq | uido        |                            |          |
|                      |             | F       | R\$ 0.00  | 00,00       |                            |          |
|                      |             |         |           |             | Produção                   |          |
| Glosas               |             |         | Lançar    | nentos      | Quantidade de Atendimentos | 205      |
|                      |             | Тіро    | Total     | Valor Total | Serviços                   | R\$ 0,00 |
| Quantidade de Glosas | Valor lotal | Crédito | 1         | R\$ 0,00    | Pacote                     | R\$ 0,00 |
| 21                   | R\$ 0,00    | Débito  | 2         | R\$ 0.00    | Materiais                  | R\$ 0,00 |
|                      |             |         |           |             | Medicamentos               | R\$ 0,00 |
| Detalha              |             | Deta    | alhar     | Taxas       | R\$ 0,00                   |          |
|                      |             |         |           |             | Diárias                    | R\$ 0,00 |
|                      |             |         |           |             | Total                      | R\$ 0.00 |

Esta é a tela inicial após fazer login e nela, é possível encontrar:

- Possíveis glosas;
- Lançamentos financeiros/contábeis; e
- Relatório com o detalhamento da Produção.

| Produção M                                  | édica           |                    |               |                               |                            |                                                                                                    |            |                |                   |                        |              |
|---------------------------------------------|-----------------|--------------------|---------------|-------------------------------|----------------------------|----------------------------------------------------------------------------------------------------|------------|----------------|-------------------|------------------------|--------------|
| €Volta                                      | ar              |                    |               |                               |                            |                                                                                                    |            |                |                   |                        |              |
| Atendim                                     | ento            | <b>DS</b> (202301) |               |                               |                            |                                                                                                    |            |                |                   |                        |              |
| Contrato: \<br>Cooperado(a): \<br>CPF/CNPJ: |                 |                    |               |                               |                            |                                                                                                    |            |                |                   |                        |              |
| Download em E                               | Excel           |                    |               |                               |                            |                                                                                                    |            |                |                   |                        |              |
| 10 V res                                    | ultados         | por página         |               |                               |                            |                                                                                                    |            |                |                   |                        |              |
| 10 ♥ res<br>Guia<br>Prestador               | ultados<br>Lote | por página<br>Data | Unimed        | Tipo Despesas                 | Codigo<br>Item             | Descricao                                                                                                    | Quantidade | Valor<br>Total | Guia<br>Operadora | Codigo<br>Beneficiario | Beneficiario |
| Guia<br>Prestador<br>1008506                | Lote<br>316     | Data<br>13/12/2022 | Unimed<br>174 | Tipo Despesas<br>PROCEDIMENTO | Codigo<br>Item<br>40304361 | Descricao<br>Hemograma<br>com contagem<br>de plaquetas<br>ou fracoes<br>(eritrograma,<br>leucograma,<br>plaquetas) | Quantidade | Valor<br>Total | Guia<br>Operadora | Codigo<br>Beneficiario | Beneficiario |

Todos os quadros podem ser acessados no ambiente on-line e também exportados em Excel.